# PrefLight を DoctorMX から使用する例

外部照明卓の代わりに DoctorMX ソフトウェアから PrefLight へ接続して、動作を見ることができます。 DoctorMX インターフェイス・ボックスをお持ちでない方もお試しいただけます。 DoctorMX インターフェイス・ボックスを接続した場合は、外部卓、DoctorMX ソフトウェアのどちらからも PrefLight が利用可能になる設定例です。

# OSC を介しての接続

PrefLight と DoctorMX は「OSC」を介して接続が可能です。 OSC での接続は、DoctorMX インターフェイスボックスが無くても使用可能です。

## <DoctorMX 側の設定>

### 「OSC」の設定

DoctorMX の信号を OSC で送信するには「OSC」の機能を利用します。 流れ図への機能の追加は、「機能を追加」から目的の機能を選びます。

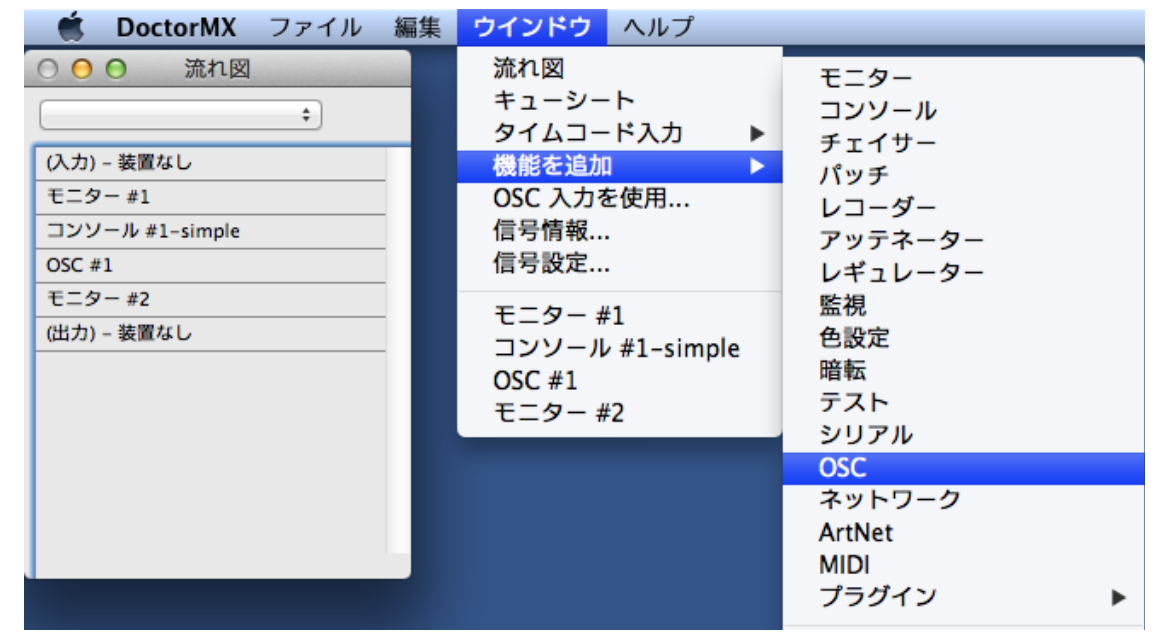

「OSC」の設定

| ● ○ ○ OSC #1           |
|------------------------|
| 動作: 送信 💠 DMX出力: 切り替え ≑ |
| UDPポート: 51002 (自身は空白)  |
| OSCアドレス: /dmx          |
| 動作中                    |

動作:送信

DMX 出力:切り替え

UDP ポート:51002(PrefLight 側の設定と合わせます※1) OSC アドレス:/dmx(PrefLight 側の設定と合わせます)

※1: PrefLight のUDPポートは「51002」固定です。

問題なければ「動作中」と表示されます。

ヒント:DoctorMX の信号は「流れ図」の上から下へ流れます。

| ○ ● ● 流れ図                                                                                                    | 「流れ図」の例                                                                                                    |
|----------------------------------------------------------------------------------------------------|----------------------------------------------------------------------------------------------------|
| <ul> <li>○ 流れ図</li> <li>⇒</li> <li>(入力) - 装置なし</li> <li>モニター #1</li> <li>コンソール #1-simple</li> <li>OSC #1</li> <li>モニター #2</li> <li>(出力) - 装置なし</li> </ul> | 「流れ図」の例<br>(入力) - 装置なし:<br>モニター #1:装置がないので、モニターする信号はありません。<br>インターフェースボックスを接続した場合は、ボックスの DMX インへ接<br>続した外部照明卓などからの信号をモニタできます。<br>コンソール #1:外部照明卓に相当する部分です。フェーダーのマニュア<br>ル操作の他に、シーンへメモリーして呼び出すことも可能です。<br>OSC #1:OSC の設定を行います。<br>モニター #2:OSC,、コンソールの出力をモニターすることができます。<br>(出力) - 装置なし、 |
|                                                                                                    | (入力)、(出力)はインターフェイスボックスが接続されいないので「装置なし」となります。                                                                                                    |

コンソールの信号をOSCで出力したい場合は、コンソールの下側へ「OSC」を置く必要があります。 仮に、コンソールの上側へ「OSC」を置いた場合は、コンソールの信号を送信することは出来ません。

必要に応じて機種別コントローラーを追加してもお使いいただけます。 この場合も「OSC」機能より上側へ置いてください。

#### <PrefLight 側の設定>

「ウインドウ」メニュー、「DMX 接続…」の設定を行います。

| PrefLight | ファイル | 編集 | 装置 | 物体 | ウインドウ          | ヘルプ         |
|-----------|------|----|----|----|----------------|-------------|
|           |      |    |    |    | 設計ウイン<br>表示ウイン | /ドウ<br>/ドウ  |
|           |      |    |    |    | 表示調整<br>舞台設定   |             |
|           |      |    |    |    | ✓ 方眼<br>照度計    |             |
|           |      |    |    |    | 画質<br>表示ウイン    | ►<br>/ドウの寸法 |
|           |      |    |    |    | DMX 接続.        |             |

使用する系統(ユニバース)の設定を行います。 「1」の設定例です。

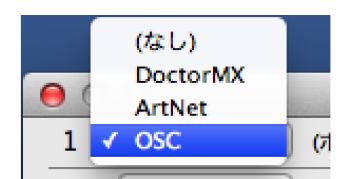

PrefLight で使用する入力を選択します。「OSC」を選びます。 (ここでの DoctorMX はインターフェイス・ボックスの意味です)

#### 入力:OSC(ポート:51002)アドレス:/dmx PrefLightのポートは51002 固定ですので、DoctorMX 側で51002 へ合わせます。 アドレスは DoctorMX の OSC 設定と合わせます。

| 0 | 0    | DMX 接続                       |
|---|------|------------------------------|
| 1 | OSC  | ≑ (ポート:51002) アドレス: /dmx 動作中 |
| 2 | (なし) | \$                           |
| 3 | (なし) | \$                           |
| 4 | (なし) | \$                           |
| 5 | (なし) | \$                           |
| 6 | (なし) | •                            |
| 7 | (なし) | \$                           |
| 8 | (なし) | •                            |
|   |      |                              |

問題なければ「動作中」と表示されます。

これで接続の設定は完了です。DoctorMX ソフトウェアからの信号を受ける準備ができました。

- 終わり -